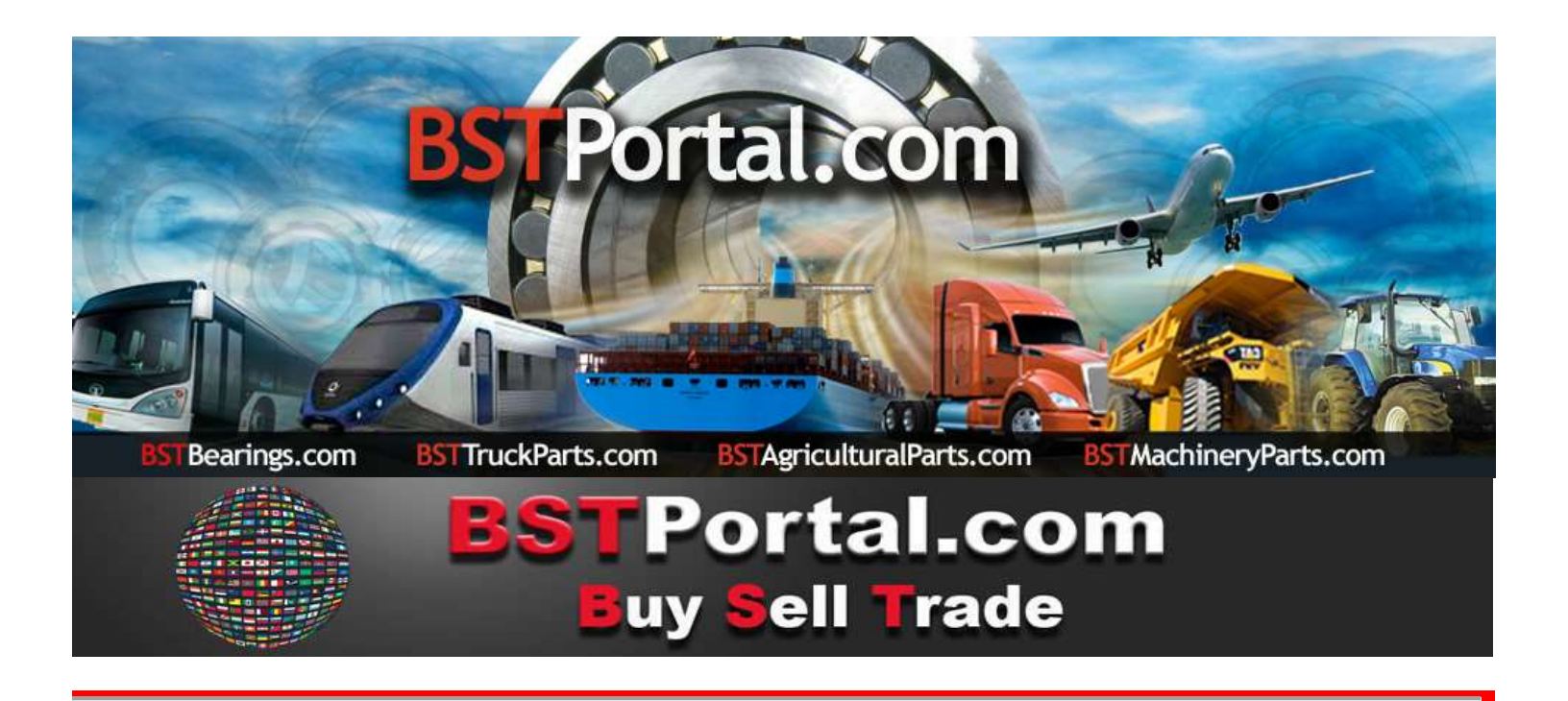

## **BSTBearings.com TUTORIAL:**

# AN WEN KANN ICH VERKAUFEN?

# **11.- BST UNIVERSAL UNTERNEHMEN KONTAKT LOCATOR**

Die Betriebsfunktion <mark>"An wen kann ich verkaufen?"</mark> Die fünf verschiedenen Kontaktmöglichkeiten zur Förderung des Verkaufs der Produkte und Dienstleistungen der verbundenen Unternehmen von <mark>BSTPortal.com</mark> werden wie folgt separat definiert:

| 1) | Firmensuche                                | Mit BSTBearings.com verbundene Unternehmen      |  |  |  |  |  |  |
|----|--------------------------------------------|-------------------------------------------------|--|--|--|--|--|--|
| 2) | Universal Unternehmen Kontakt Locator      | Weltweiter Unternehmensstandort: Partner und    |  |  |  |  |  |  |
|    |                                            | potenzieller Markt.                             |  |  |  |  |  |  |
| 3) | E-Mail-Nachrichten                         | Übermittlung von E-Mails nach Branche, Land und |  |  |  |  |  |  |
|    |                                            | geografischem Gebiet.                           |  |  |  |  |  |  |
| 4) | Kaufanfragen                               | Produktanfragen                                 |  |  |  |  |  |  |
| 5) | Firmensuche - Historische Aufzeichnung der | Querverweis: Wer und was wurde angefordert.     |  |  |  |  |  |  |
|    | Nachfrage nach Ersatzteilen                |                                                 |  |  |  |  |  |  |

Verwendung des Programms: Konsultationsmittel, um Informationen über Kunden und potenzielle Interessenten aus der BSTPortal.com-Datenbank zu erhalten: Berichte, die von segmentierten Märkten nach "Branche", "Art des Kontakts" angefordert werden müssen, "Land" und "Art der Suche" geteilt durch "Stadt", "Bundesland" oder "Provinz".

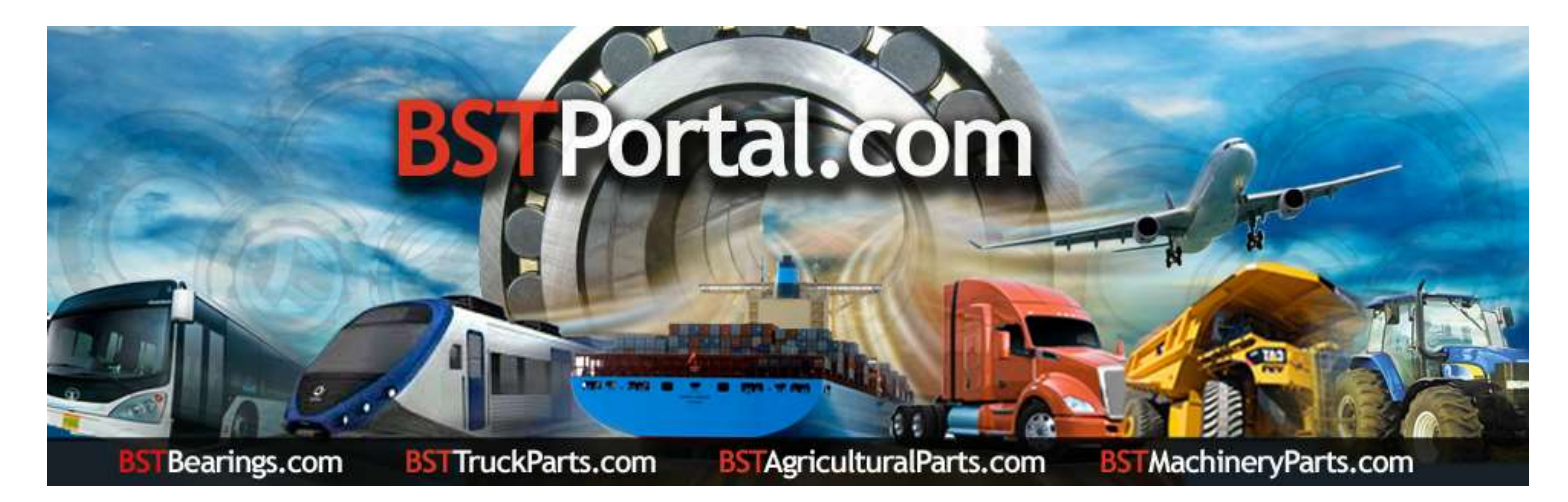

EINSCHRÄNKUNGEN GELTEN. GÜLTIGER SERVICE FÜR MITGLIEDER DER JÄHRLICHEN MITGLIEDSCHAFT.

BSTBearings.com http://www.bstportal.com/bstbearings/estadisticas.php?lang=ale

Der "Universal Kontakt - Firmen Locator" befindet sich in der operativen Funktion "An wen kann ich verkaufen?".

Schritt 1.- Gehen Sie zur operativen Funktion und wählen Sie: An wen kann ich verkaufen? Potentielle Käufer?

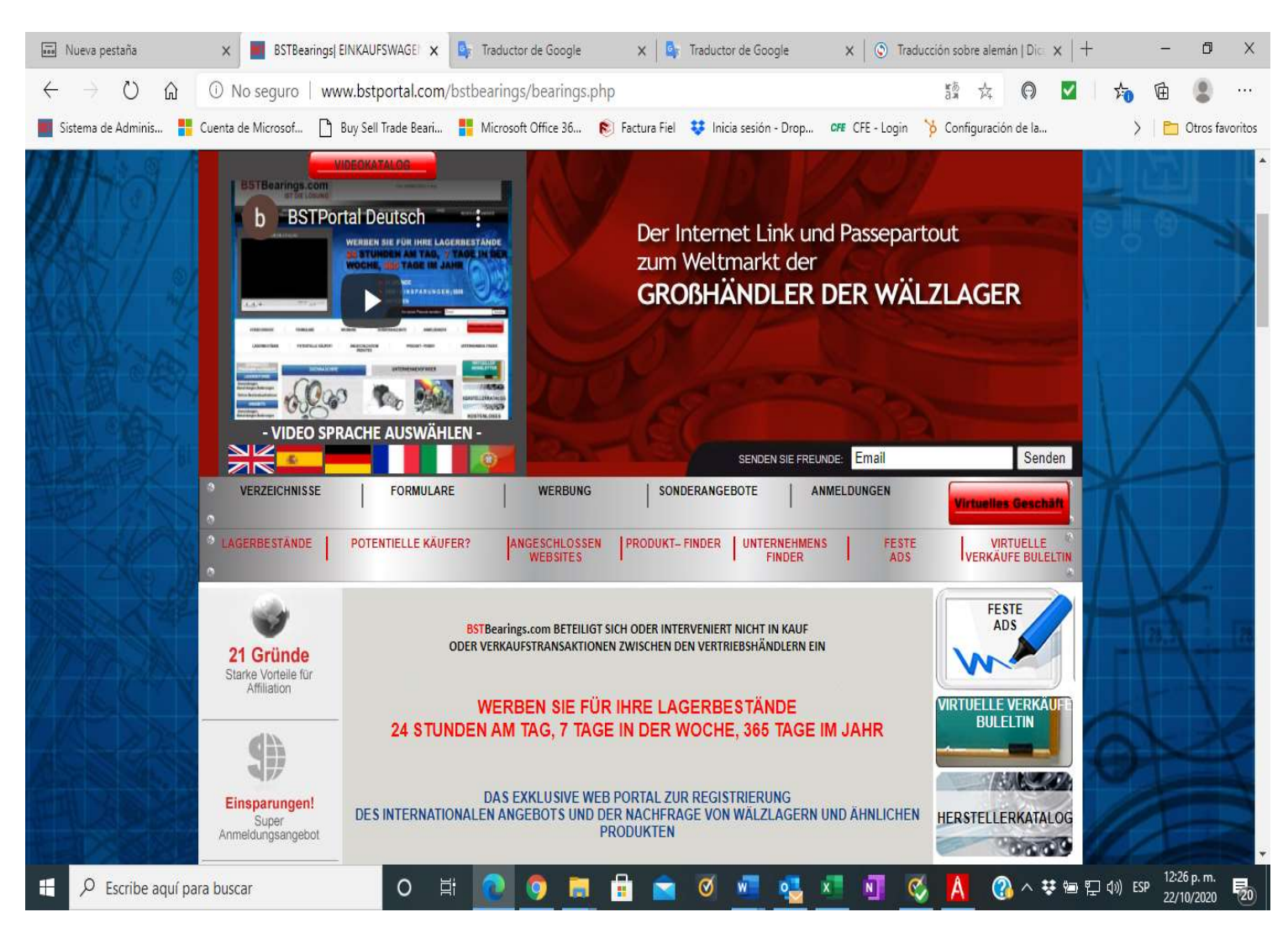

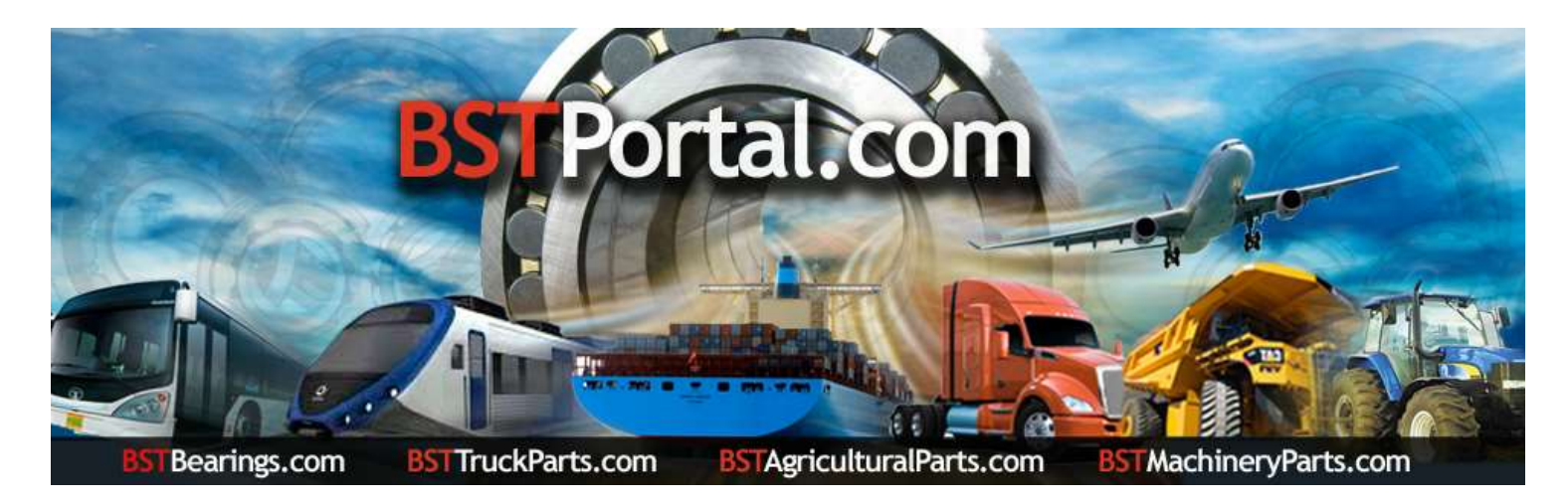

Schritt "A": Um den Inhalt der Informationen anzuzeigen, klicken Sie auf den Link "An wen kann ich verkaufen?" (Potentielle Käufer?). Die Ergebnisse sind wie folgt:

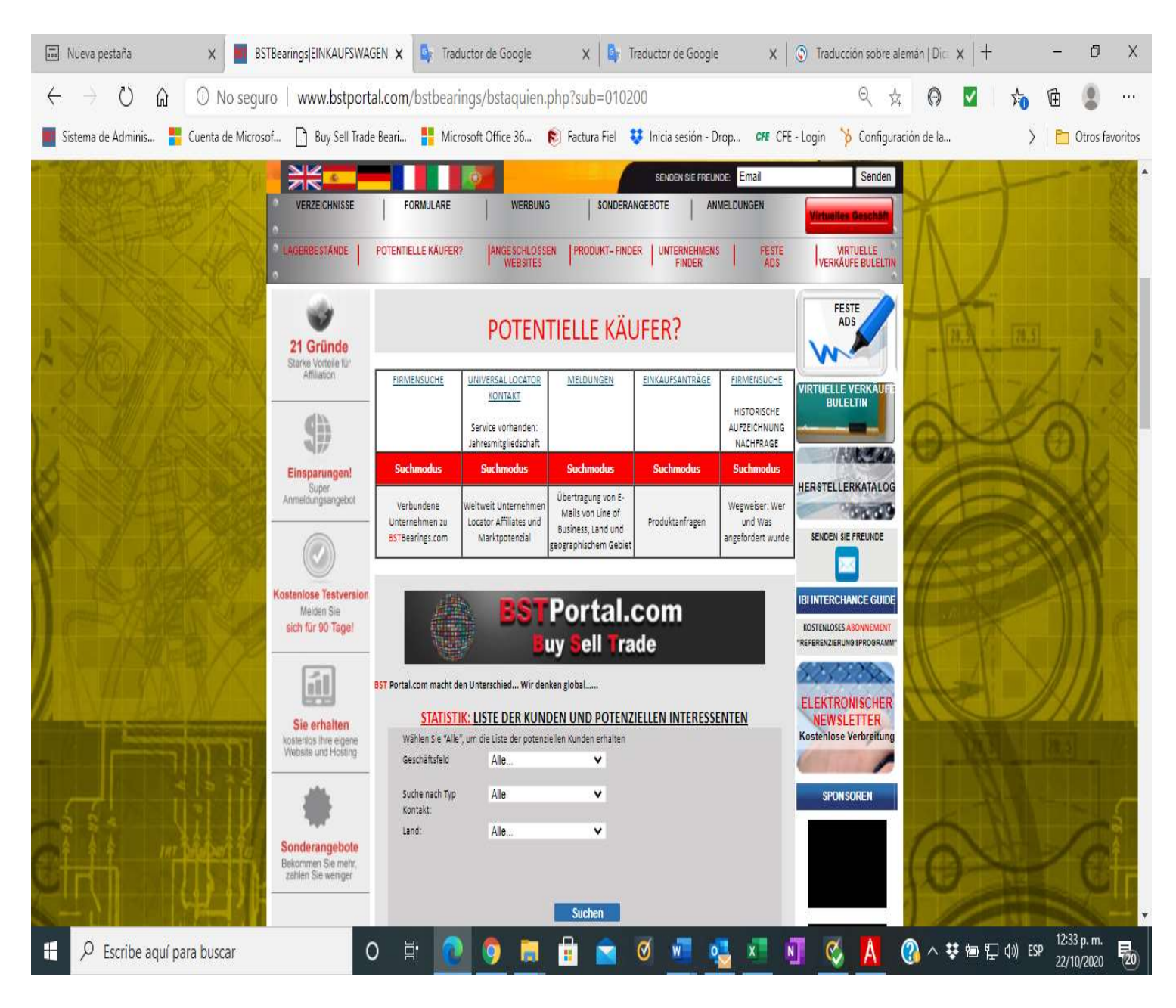

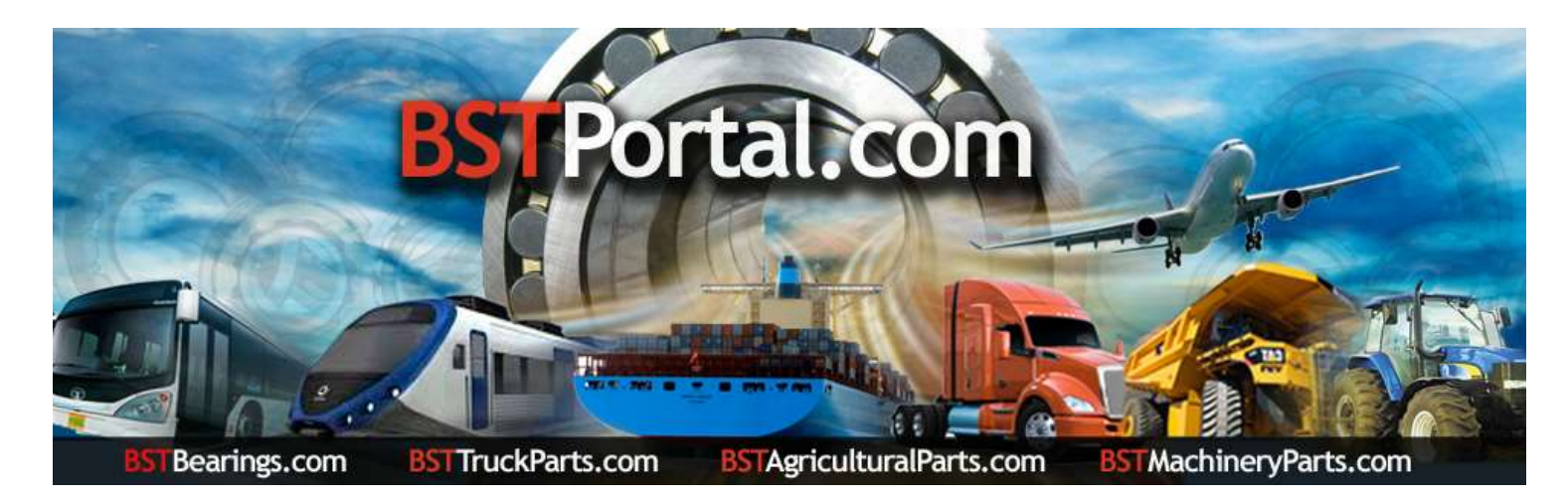

#### Schritt 2.- Liste potenzieller Interessenten.

### A: Klicken Sie auf die Funktion "Firmensuche", die zu den Optionen von An wen kann, ich verkaufen? (Potentielle Käufer?)

#### **B:** Die Datenanzeige ist wie folgt:

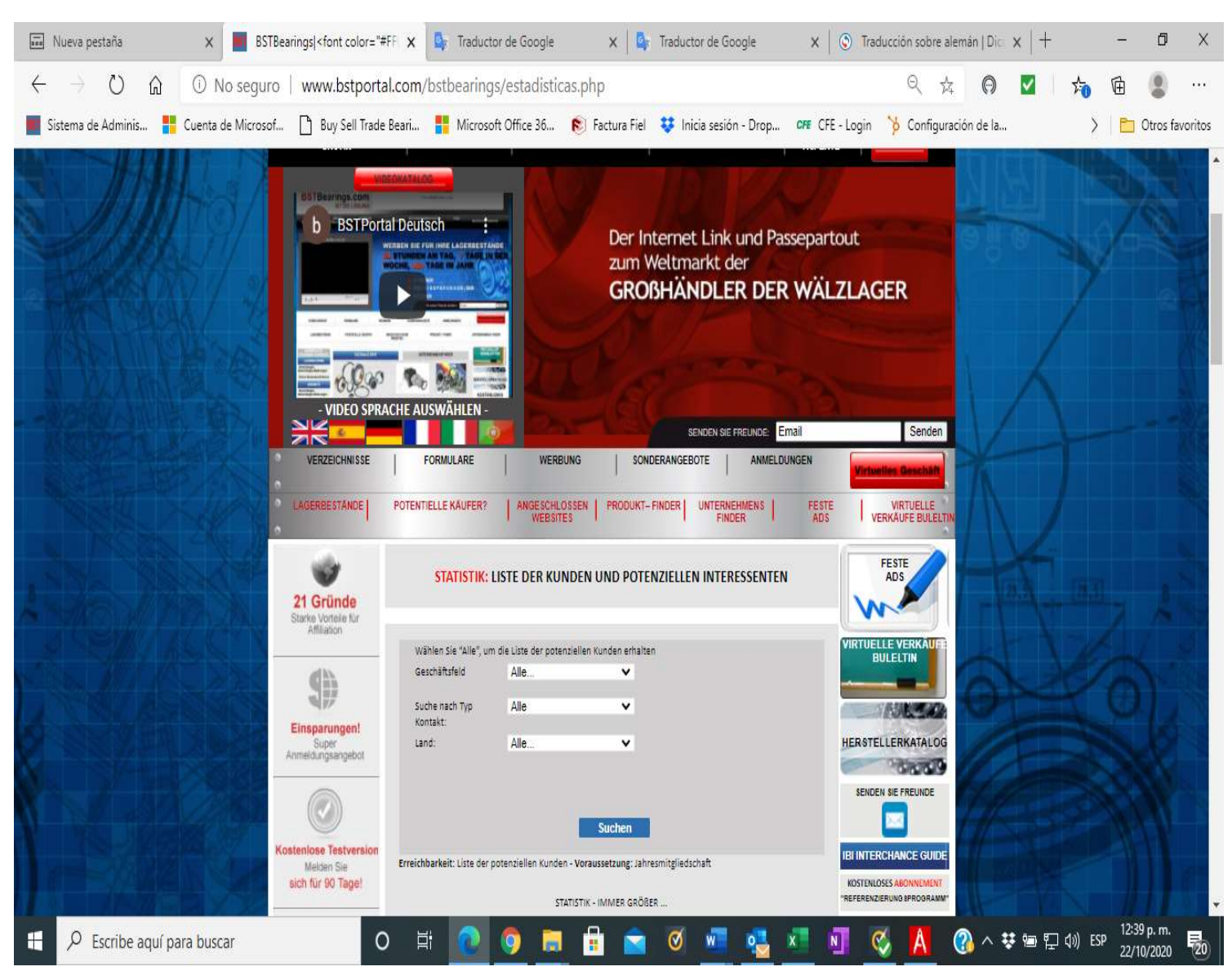

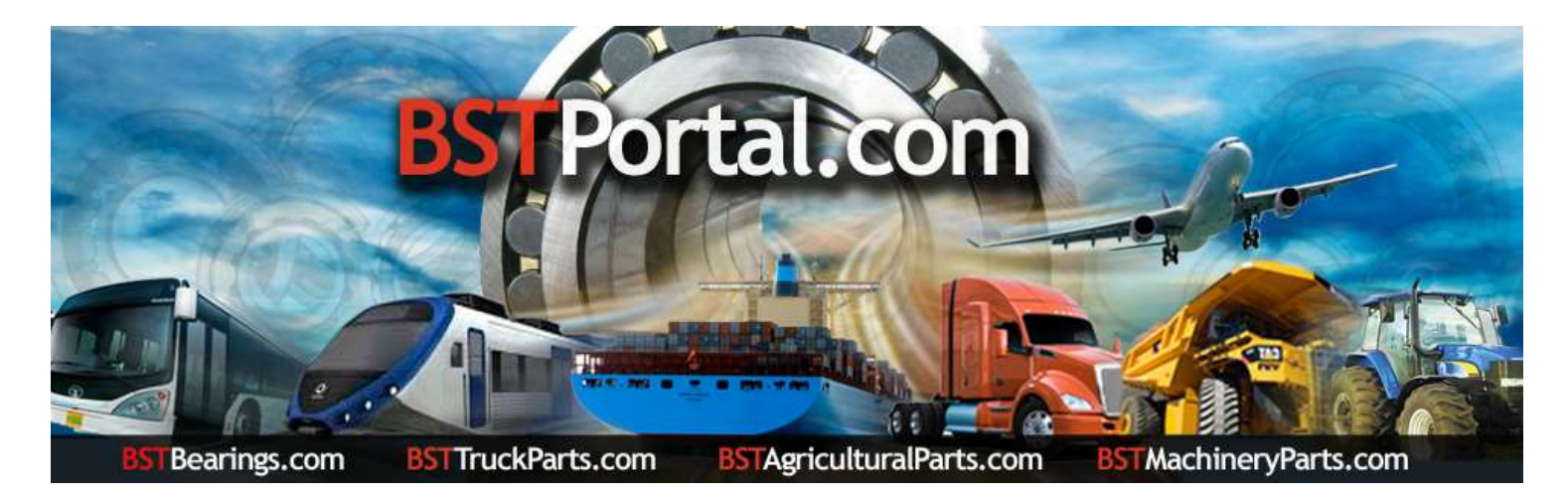

Schritt 3.- Klicken Sie auf den Link: "STATISTIK: LISTE DER KUNDEN UND POTENZIELLEN PERSPEKTIVEN."

Wählen Sie nach Abschluss von Schritt 2 die Optionen in der Liste der Kunden oder Interessenten nach "Branche", "Kontakttyp", "Land", "Suchtyp" nach "Stadt", "Bundesland" oder "Provinz" aus. Um die Informationen anzuzeigen, klicken Sie auf die operative Funktion "Suchen".

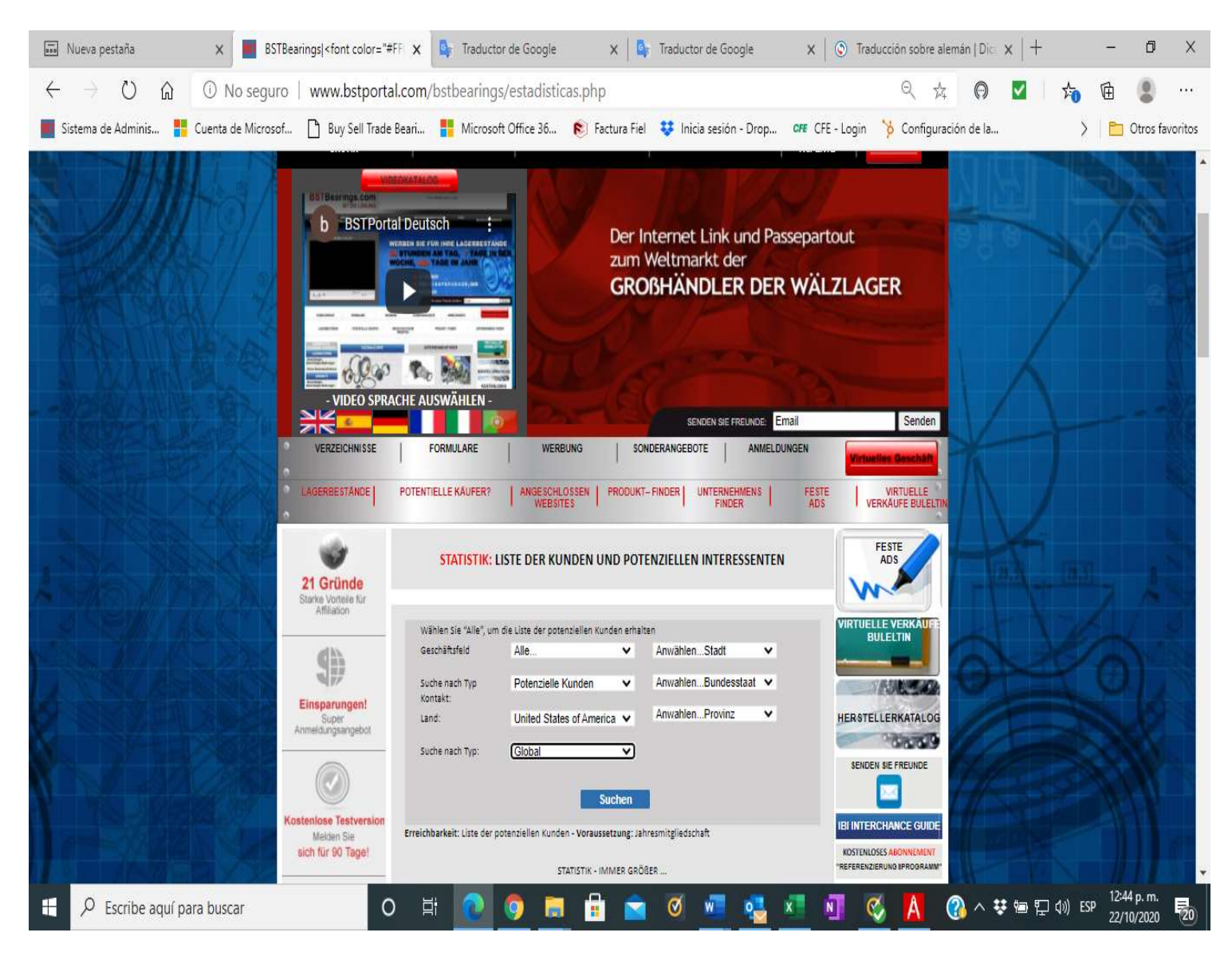

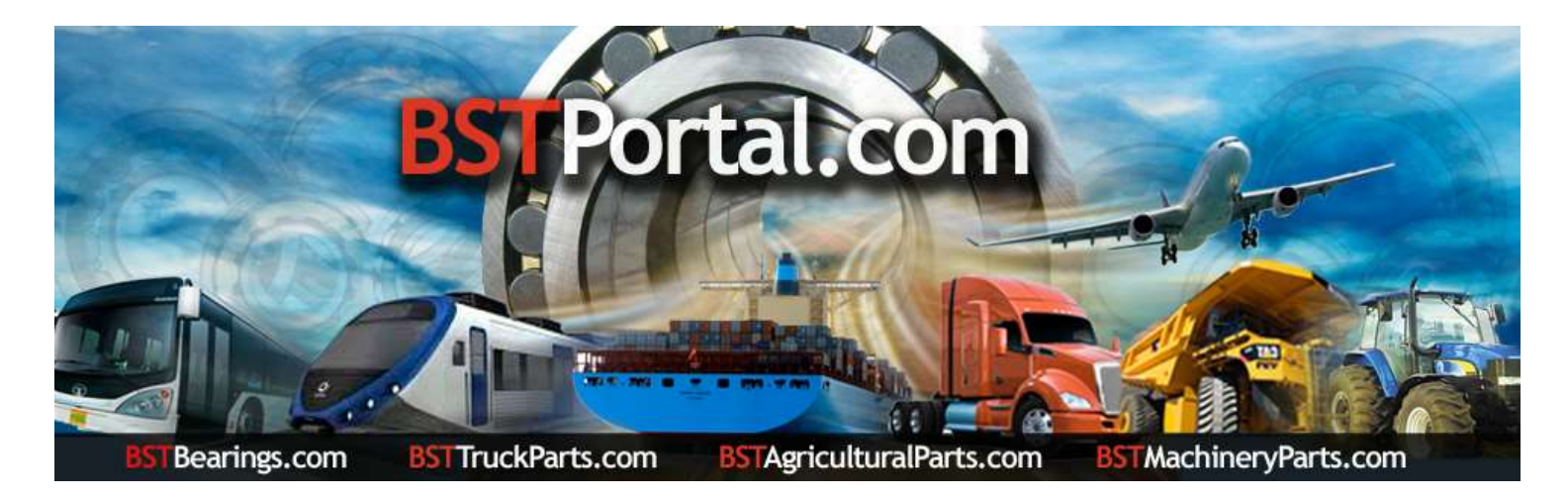

Schritt 4.- Wählen Sie nach Abschluss von Schritt 3 eine der Alternativen aus, um den Bericht zu erhalten. Beispiel: Die Informationen zur Auswahl des Landes, in diesem Fall der "United States of America", lauten wie folgt: "Potenzielle Kunden Großhandelszentralen: 736."

| 🔜 Nueva pestaña                      | × BSTBearings  <fc< th=""><th>nt color="#FF 🗙 📴 Tra</th><th>ductor de Google</th><th>×</th><th>Traductor de Google</th><th>x 🔘 🕥 Trac</th><th>ducción sobre alemán   Di<math>_{ m C}</math> x <math> +</math></th><th></th><th>- 0</th><th>X</th></fc<> | nt color="#FF 🗙 📴 Tra                                                         | ductor de Google                                                           | ×                                      | Traductor de Google                                       | x 🔘 🕥 Trac                                                | ducción sobre alemán   Di $_{ m C}$ x $ +$          |         | - 0                       | X        |
|--------------------------------------|----------------------------------------------------------------------------------------------------|-------------------------------------------------------------------------------|----------------------------------------------------------------------------|----------------------------------------|-----------------------------------------------------------|-----------------------------------------------------------|-----------------------------------------------------|---------|---------------------------|----------|
| $\leftarrow \rightarrow \circ \circ$ | No seguro   www                                                                                                    | .bstportal.com/bstbea                                                         | rings/estadisticas                                                         | .php                                   |                                                           |                                                           | x 🛛 🗹                                               | 50      | ۵                         |          |
| Sistema de Adminis 🚦                 | Cuenta de Microsof 🗋 Bu                                                                                                    | y Sell Trade Beari 🚦 Mie                                                      | crosoft Office 36 🖡                                                        | 🐑 Factura Fiel                         | 😲 Inicia sesión - Drop                                    | CFE - Login                                               | ≽ Configuración de la                               | >       | 📋 🛅 Otros f               | avoritos |
|                                      | VERZEICHNISSE                                                                                                    | FORMULARE                                                                     | WERBUNG                                                                    | SONDE                                  | SENDEN SIE FRE                                            | unde: Email                                               | Senden<br>Virtuelles Geschäft                       | K       | -                         | P        |
| Sec. 2                               | <ul> <li>LAGERBESTÄNDE</li> <li>O</li> </ul>                                                                                                    | POTENTIELLE KÄUFER?                                                           | ANGESCHLOSSEN<br>WEBSITES                                                  | PRODUKT- F                             | NDER UNTERNEHMEI<br>Finder                                | NS FESTE                                                  | VIRTUELLE<br>VERKÄUFE BULELTIN                      |         |                           |          |
|                                      | 21 Gründe<br>Starke Vortelle für<br>Affiliation                                                                                                    | STATISTIK: L                                                                  | ISTE DER KUNDE                                                             | N UND POTE                             | NZIELLEN INTERES                                          | SENTEN                                                    | FESTE                                               |         |                           |          |
|                                      | Einsparungen!<br>Super<br>Anmeldungsangebot                                                                                                    | Wählen Sie "Alle", um<br>Geschäftsfeld<br>Suche nach Typ<br>Kontakt:<br>Land: | die Liste der potenziell<br>Alle<br>Potenzielle Kund<br>United States of / | en Kunden erhalte<br>en v<br>America v | n<br>AnwählenStadt<br>AnwahlenBundesst<br>AnwahlenProvinz | ×<br>aat ∨<br>∨                                           | VIRTUELLE VERKÄUFE<br>BULELTIN<br>HERSTELLERKATALOG |         |                           | NUL AN   |
|                                      | Kosteniose Testversion                                                                                                    | Erreichbarkeit: Liste der pr                                                  | otenziellen Kunden - Vo                                                    | Suchen                                 | esmitgliedschaft                                          |                                                           | SENDEN SIE FREUNDE                                  |         |                           | 13890    |
|                                      | sich für 90 Tage!                                                                                                    |                                                                               | KOSTENLOSES ABONNEMENT<br>"REFERENZIERUNG SPROGRAMM"                       |                                        |                                                           |                                                           |                                                     |         |                           |          |
| JA AL                                |                                                                                                    |                                                                               | AND                                                                        | VERB                                   | UNDENEN UNTERN<br>RNEHMEN HOL<br>Service Vorham           | iehmenszentrale<br>zgroßhandel<br>iden JahnsmitgBedschaft | ELEKTRONISCHER                                      |         |                           |          |
| mi                                   | Sie erhalten<br>kostenlos Ihre eigene<br>Website und Hosting                                                                                                    | United Sta                                                                    | tes of America                                                             |                                        | 0<br>0                                                    | 7 <u>36</u><br>736                                        | NEWSLETTER<br>Kostenlose Verbreitung                |         |                           |          |
| Escribe aquí pa                      | ara buscar                                                                                                    | 0 Ħ                                                                           | 0 🗟                                                                        | 1                                      | Ø 🗾 🥶                                                     | x 🛛 🕻                                                     | 🏅 🛕 🚷 ^ 👯 🖬 🖓                                       | ¢)) ESP | 12:55 p. m.<br>22/10/2020 | 20       |

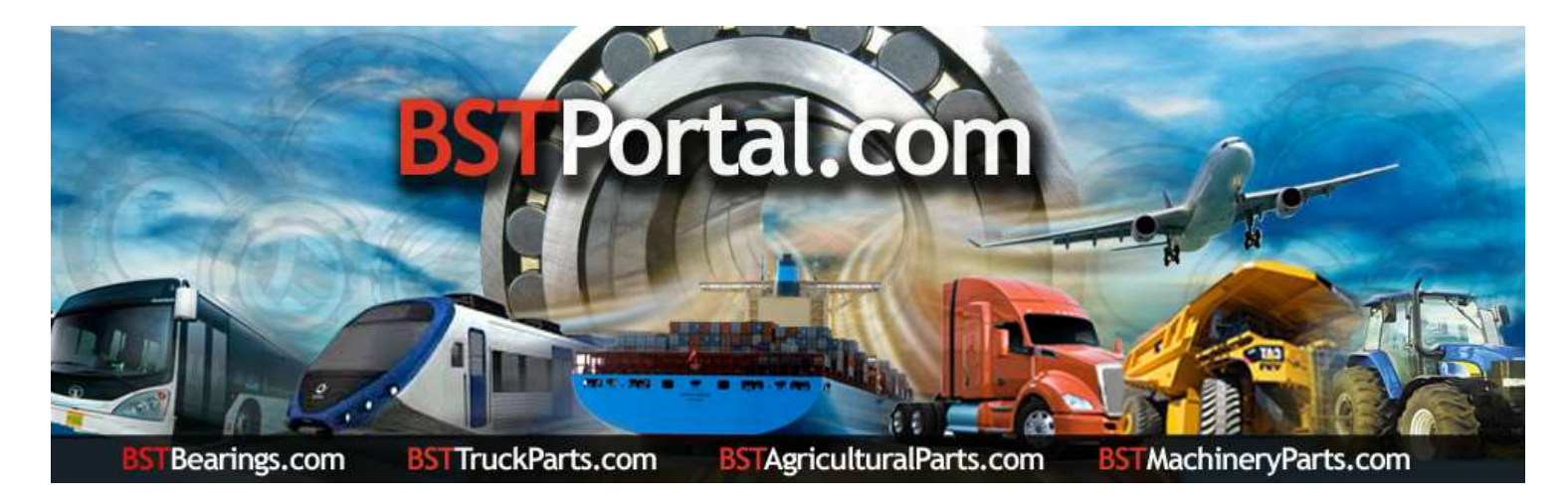

Schritt 5.- Um Informationen zu den in Schritt 4 beschriebenen potenziellen Interessenten zu erhalten, klicken Sie auf die angegebene Anzahl von Interessenten. Beispiel: "United States of America" insgesamt 736. Anschließend wird ein Bericht in alphabetischer Reihenfolge sowie die Kontaktinformationen und der Standort jedes Unternehmens angezeigt.

| 🖬 Nueva pestaña 🛛 🗙 📕 B               | STBearings EINKAUFS                                                                        | WAGEN      | x 💁 Traductor de Google                                                                                                    | ×                                             | Traduc                                                                        | tor de Google         | ×   6                                    | Traducción sobre ale                                                                       | mán   Dic $\times$   + |           | - 0                       | ×        |
|---------------------------------------|--------------------------------------------------------------------------------------------|------------|----------------------------------------------------------------------------------------------------|-----------------------------------------------|-------------------------------------------------------------------------------|-----------------------|------------------------------------------|--------------------------------------------------------------------------------------------|------------------------|-----------|---------------------------|----------|
| ← → ひ ⋒ <sup>①</sup> No segu          | uro   www.bstp                                                                             | ortal.co   | m/bstbearings/xprospecto                                                                                                    | os.php                                        |                                                                               |                       |                                          | 风众                                                                                         | Θ 🔽                    | x 1       | £ ()                      |          |
| Sistema de Adminis 🚦 Cuenta de Micro: | sof 🎦 Buy Sell '                                                                           | Frade Bear | ri 🚦 Microsoft Office 36                                                                                                    | 😢 Factu                                       | ıra Fiel 😛 İn                                                                 | cia sesión - Drop.    | CFE CFE -                                | Login 🏷 Configurac                                                                         | ión de la              | >         | 🛅 Otros fa                | avoritos |
|                                       | 21 Gründe<br>Starke Voneie für<br>Afliation<br>Einsparungen!<br>Super<br>AnmelDungsangebot | -          | STATISTIK: LISTE DER KUNN<br>Wählen Sie "Alle", um die Liste der potenzie<br>Geschäftsfeld Alle<br>suche nach Typ Potenzielle Kur<br>Kontakt:<br>Land: United States o<br>Suche nach Typ: Global | DEN UND<br>ellen Kunder<br>nden<br>If America | POTENZIELLEI<br>• erhalten<br>• Anwähler<br>• Anwahler<br>• Anwahler<br>• One | NINTERESSENTI         | EN                                       | FESTE<br>ADS<br>VIRTUELLE VERKAUFE<br>BULELTIN<br>HER STELLERKATALOG<br>SENDEN SIE FREUNDE | X-0                    |           |                           |          |
|                                       | <u> </u>                                                                                   | Fre        | alekkaskolt liste der satassielles Kundes                                                                                                    | Versurrettu                                   | national                                                                      | 5- <b>8</b>           |                                          |                                                                                            |                        |           |                           |          |
| 1- 12 V                               | Kosteniose Testversio<br>Meiden Sie<br>sich für 90 Tagel                                   | *1847      | den Primenprofil Roberts Motor Parts                                                                                                    |                                               | United States of<br>America                                                   | STADT<br>West Newbury | BUNDESSTAAT<br>PROVINZ<br>Massachusetts, | IBI INTERCHANCE GUIDE<br>KOSTENLOSES ABONNEMENT<br>"REFERENZIERUNG SPROGRAMM"              |                        |           |                           | 100      |
|                                       | 51                                                                                         | •5827      | 366 Supply Co.                                                                                                    | ( www                                         | United States of<br>America                                                   | Fort Wayne            | Indiana,                                 | 527528                                                                                     | A at                   |           |                           | t h      |
|                                       |                                                                                            | •4838      | A & A Resources, Inc.                                                                                                    | ( www                                         | United States of<br>America                                                   | Warrior               | Alabama ,                                | ELEKTRONISCHER                                                                             | 1211                   |           |                           |          |
|                                       | Sie erhalten<br>kostenios ihre eigene<br>Website und Hosting                               | *1899      | A & F Texas, Inc.                                                                                                    | ( www                                         | United States of<br>America                                                   | Houston               | Texas,                                   | Kosteniose Verbreitung                                                                     | 19.3                   |           |                           |          |
| 1                                     | -                                                                                          | •4839      | A & M Supply                                                                                                    | ( <mark>()</mark> www.)                       | United States of<br>America                                                   | Hermiston             | Oregon ,                                 | STON SODEN                                                                                 | E W                    |           |                           |          |
| 5 2 4                                 | -                                                                                          | •3472      | A & P Bearings Inc.                                                                                                    |                                               | United States of<br>America                                                   | Canoga Park           | California,                              | SPONSOREN                                                                                  |                        |           |                           | 5        |
| at a ur propertio                     | Sonderangebote                                                                             | *4674      | A & W Bearings & Supply Co. Inc.                                                                                                    | ( www                                         | United States of<br>America                                                   | Dallas                | Texas ,                                  |                                                                                            | A                      |           |                           | -        |
|                                       | zahlen Sie weniger                                                                         | •1473      | A & W Bearings & Supply Co., Inc.                                                                                                    | (Ó www)                                       | United States of<br>America                                                   | Dallas                | Texas,                                   |                                                                                            | U                      |           |                           | Tr       |
|                                       |                                                                                            | •1761      | A&A Resources, Inc.                                                                                                    | ( <mark>(</mark> www)                         | United States of<br>America                                                   | Warrior               | Alabama ,                                |                                                                                            | 10                     |           |                           |          |
| B CHARMER WALL                        |                                                                                            | •4929      | A&L Bearings and Components, Inc.                                                                                                    | 💰 www                                         | United States of<br>America                                                   | Memphis               | Tennessee,                               |                                                                                            | 11/2                   |           |                           | 9        |
| N Buna totat                          |                                                                                            | *4924      | A&W Bearings & Supply Co., Inc.                                                                                                    | ( www                                         | United States of<br>America                                                   | Dalias                | Texas,                                   |                                                                                            | 1/K                    |           |                           |          |
| Cmapmep                               |                                                                                            | •4773      | 4&W Bearings and Supply Co., Inc.                                                                                                    | (Ó www)                                       | United States of<br>America                                                   | Dallas                | Texas,                                   |                                                                                            | 118                    |           |                           | Ŧ        |
| Escribe aquí para buscar              |                                                                                            | 0          | H 💽 🧿 🗮                                                                                                    |                                               | S 🛛                                                                           | 🖉 🦉                   |                                          | I 🔇 🔼 (                                                                                    | 3) ^ <b>¥ 🖻 </b>       | ¢lii) ESP | 01:01 p. m.<br>22/10/2020 | 20       |